# Cisco IP Phone 7800 또는 8800 Series Multiplatform Phone에서 최근 통화 목록 관리

# 목표

Cisco IP Phone 7800 및 8800 Series Multiplatform Phone은 IP 네트워크를 통한 음성 통신을 제공하는 모든 기능을 갖춘 VoIP(Voice-over-Internet Protocol) 전화기로 구성됩니다.이 전화 기는 통화 착신 전환, 재다이얼, 단축 다이얼링, 통화 호전환, 전화회의 통화 등 기존 비즈니스 전화의 모든 기능을 제공합니다.Cisco IP Phone 7800 및 8800 Series Multiplatform Phone은 서드파티 SIP(Session Initiation Protocol) 기반 PBX(IP Private Branch Exchange)에 중점을 둔 솔루션을 대상으로 합니다.

Cisco IP Phone 7800 및 8800 Series Multiplatform Phone은 가장 최근에 발신했거나 수신했 거나 부재 중 전화를 기록한 기록을 제공합니다.[수신자] 목록을 사용하여 가장 최근 개별 통 화 및 통화 그룹 180개를 볼 수 있습니다.

이 문서에서는 Cisco IP Phone 7800 또는 8800 Series Multiplatform Phone에서 최근 통화 목 록을 관리하는 방법에 대한 지침을 제공합니다.

# 적용 가능한 디바이스

• 7800 시리즈

• 8800 시리즈

### 소프트웨어 버전

• 11.0

## IP 전화의 최근 통화 목록 관리

#### 최근 통화 보기

1단계. IP Phone에서 **Settings**(설정) 버튼을 누릅니다.

| 2단계. 원 탐색 한 단추를 사용하여 재회의 선택 |    |
|-----------------------------|----|
| Information and settings    |    |
| 1 Recents                   | G  |
| 2 Speed dials               | ₹( |
| 3 User preferences          | 1. |
| 4 Bluetooth                 | *  |
| 5 Network configuration     | 88 |
|                             |    |

#### Select

3단계. 보려는 통화 기록 목록을 선택합니다.옵션은 다음과 같습니다.

- 모든 통화 부재 중, 수신 및 발신 통화수신자는 최대 180개의 통화 레코드를 보유할 수 있습니 다.
- 부재 중 전화 응답되지 않은 모든 수신 전화.부재 중 전화에는 최대 60개의 통화 레코드가 포

함될 수 있습니다.

- 수신된 통화 모든 응답된 통화.수신된 통화에는 최대 60개의 통화 레코드가 포함될 수 있습니 다.
- 발신된 통화 모든 발신 통화입니다.발신된 통화에는 최대 60개의 통화 레코드가 포함될 수 있 습니다.

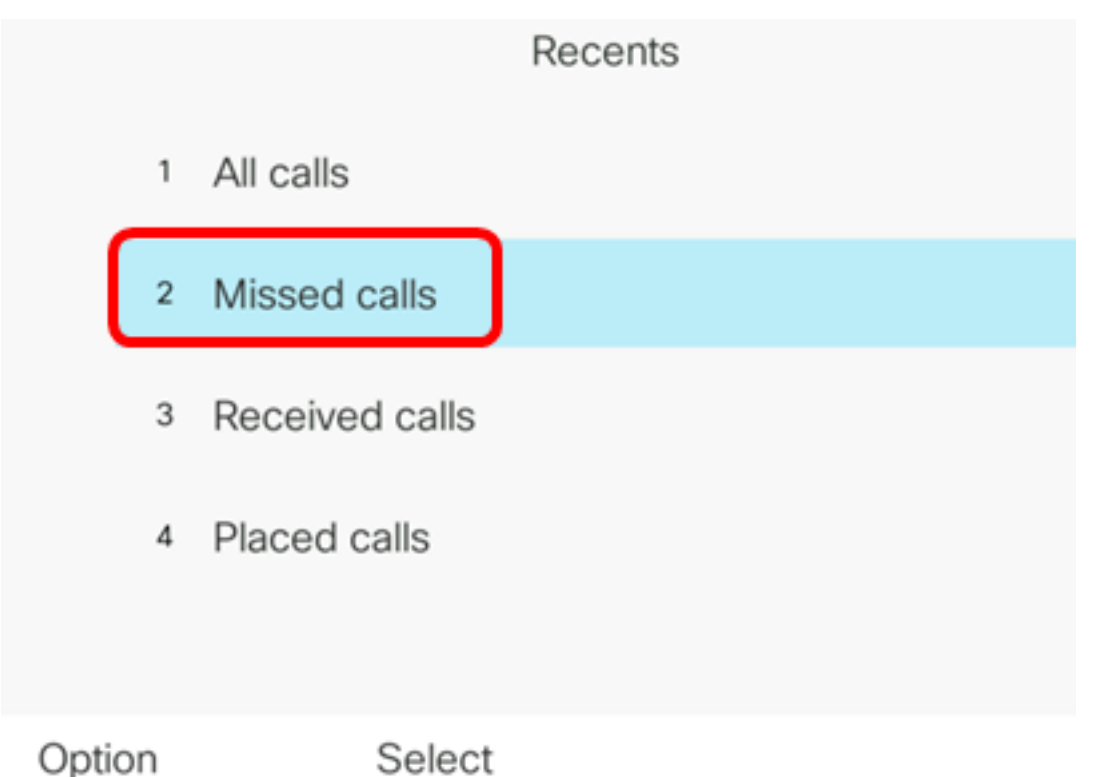

#### 참고:이 예에서는 부재 중 통화가 선택됩니다.

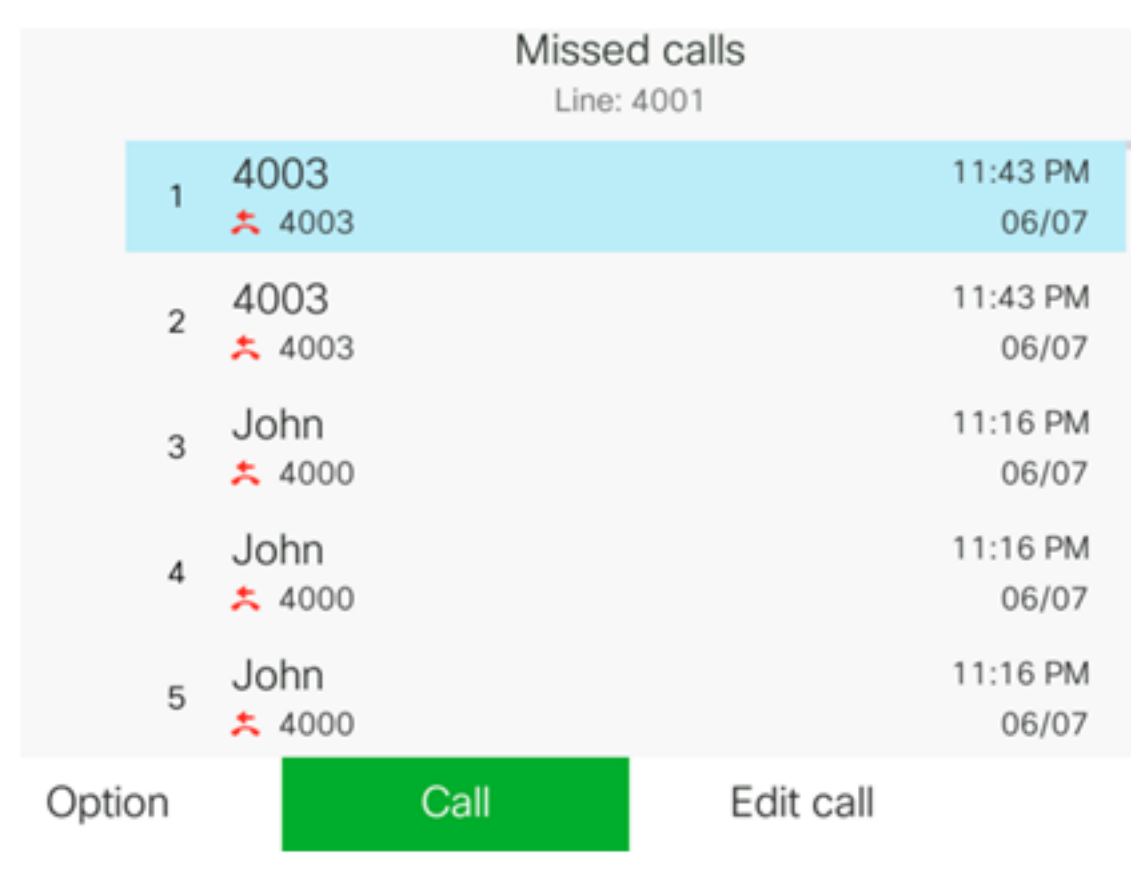

이제 IP Phone에서 최근 통화를 성공적으로 볼 수 있습니다.

#### 최근 통화 반환

1단계. IP Phone에서 **Recent**(수신) 소프트키를 누릅니다.

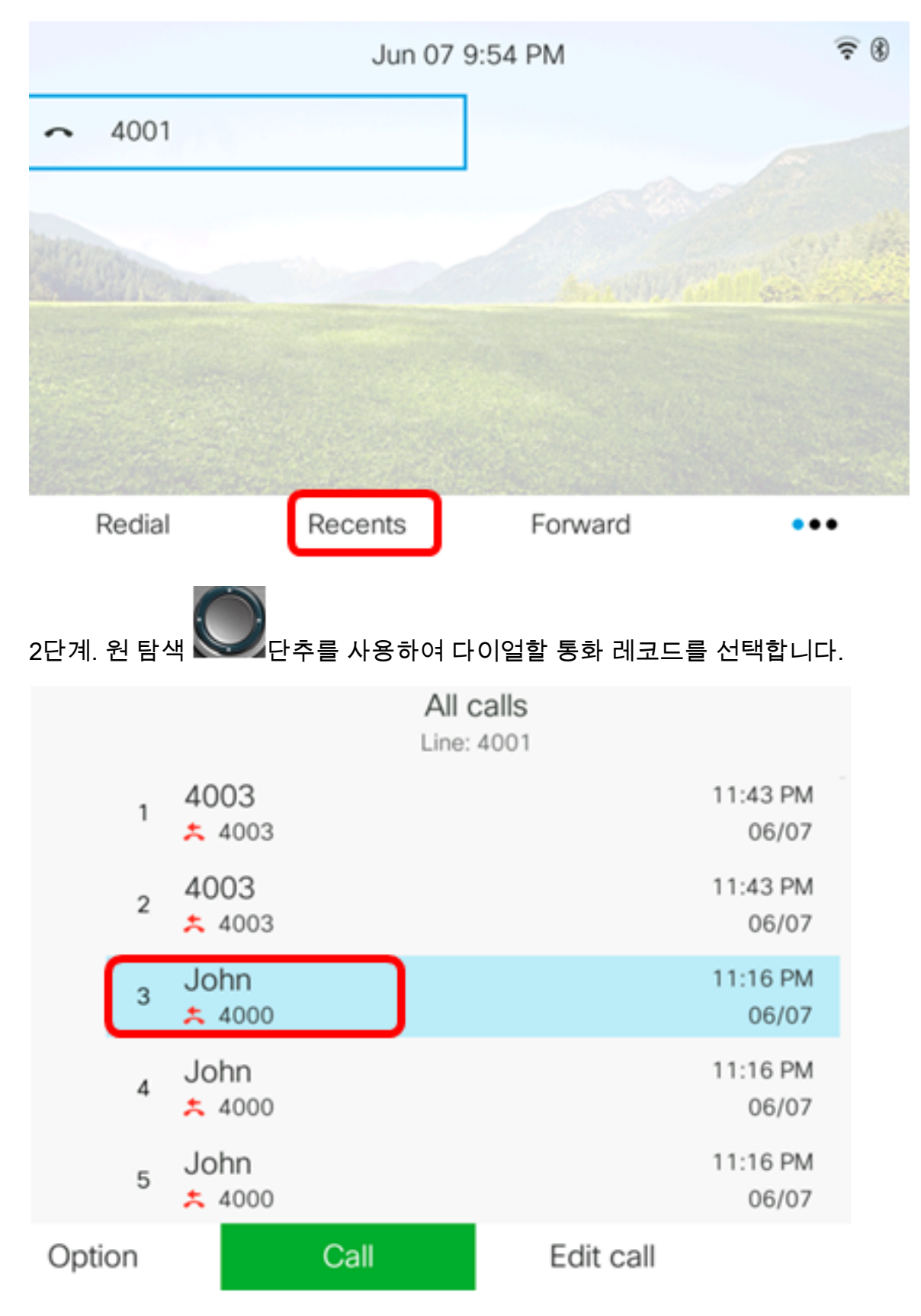

참고:이 예에서는 John의 통화 레코드가 선택됩니다.

3단계. 통화 소프트키를 눌러 선택한 최근 통화를 반환합니다.

|       |    |                       | L    | All calls<br>.ine: 4001 |           |                   |
|-------|----|-----------------------|------|-------------------------|-----------|-------------------|
|       | 1  | 4003<br><u>×</u> 4003 |      |                         |           | 11:43 PM<br>06/07 |
|       | 2  | 4003<br>* 4003        |      |                         |           | 11:43 PM<br>06/07 |
|       | 3  | John<br>ᄎ 4000        |      |                         |           | 11:16 PM<br>06/07 |
|       | 4  | John<br>ᄎ 4000        |      |                         |           | 11:16 PM<br>06/07 |
|       | 5  | John<br><u>+</u> 4000 |      |                         |           | 11:16 PM<br>06/07 |
| Optio | on |                       | Call |                         | Edit call |                   |

이제 Cisco 7800 또는 8800 Multiplatform IP Phone의 Recent(수신자) 목록을 사용하여 통화 를 반환해야 합니다.

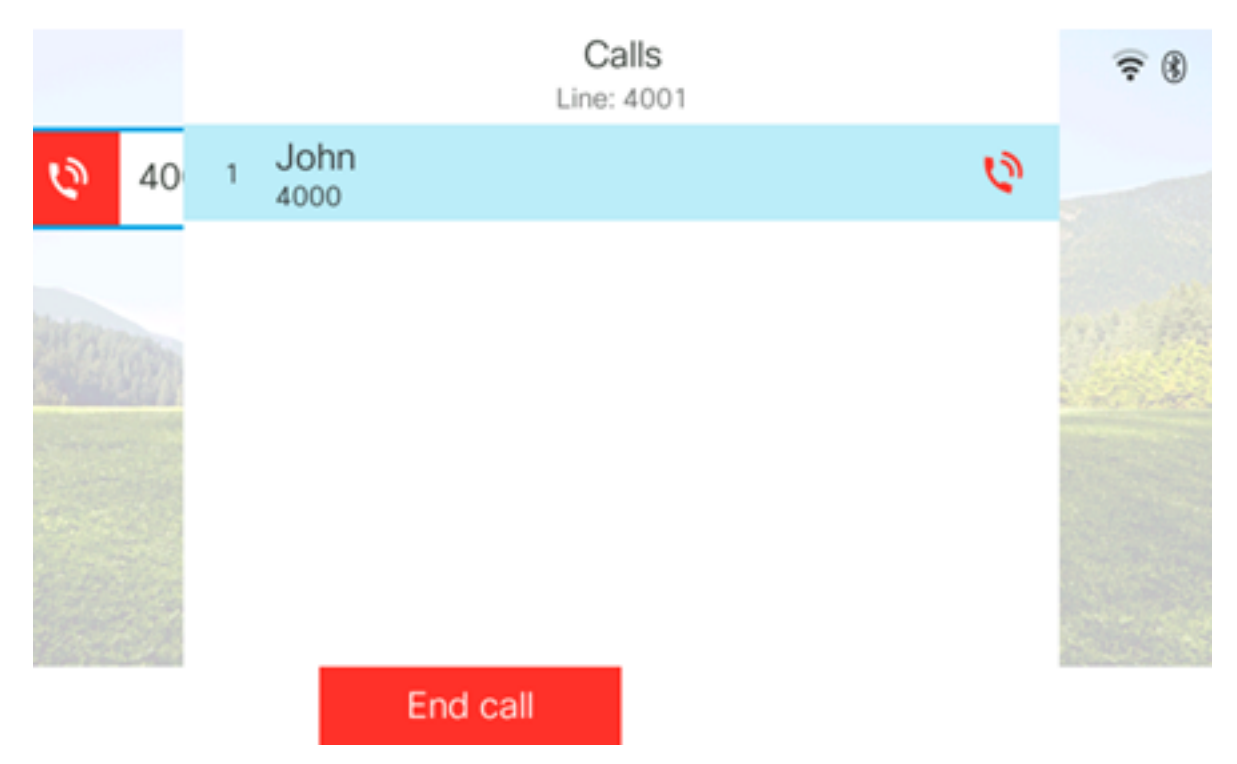

#### 최근 통화 목록 지우기

각각 60개의 통화 레코드가 있는 부재 중, 발신 또는 수신된 최근 통화 목록을 지울 수 있습니 다.또한 수신자의 선택을 취소하여 전화기의 마지막 180건의 통화를 삭제할 수 있습니다.

1단계. IP Phone에서 **Settings**(설정) 버튼을 누릅니다.

| 2단계. 원 탐색 응다 문 부용하여 재회의 선택    |    |
|-------------------------------|----|
| Information and settings      |    |
| 1 Recents                     | C  |
| 2 Speed dials                 | ₹( |
| <sup>3</sup> User preferences | T. |
| 4 Bluetooth                   | *  |
| 5 Network configuration       | 8  |

Select

3단계. (선택 사항) 최근 통화 목록을 모두 삭제하려면 **옵션 > 모두 삭제 > 선택을** 선택합니다 .이렇게 하면 전화기의 모든 통화가 제거됩니다.

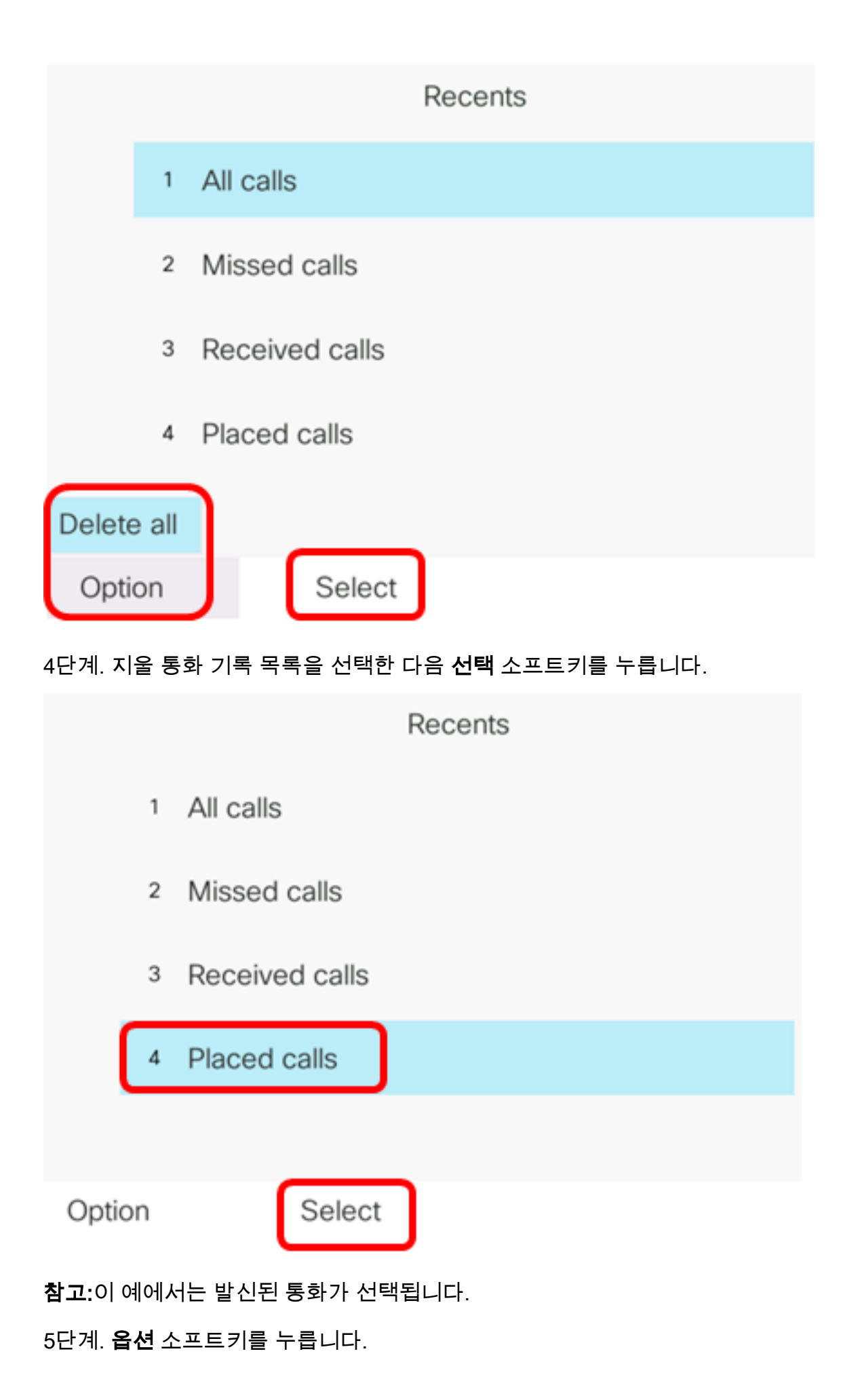

|      |    |                | Placed<br>Line: | d calls<br>4001 |                   |
|------|----|----------------|-----------------|-----------------|-------------------|
|      | 1  | 4003<br>ᢏ 4003 |                 |                 | 11:03 PM<br>06/07 |
|      | 2  | John<br>🕈 4000 |                 |                 | 11:02 PM<br>06/07 |
|      | 3  | John<br>ᢏ 4000 |                 |                 | 10:44 PM<br>06/07 |
|      | 4  | John<br>♥ 4000 |                 |                 | 10:44 PM<br>06/07 |
|      | 5  | John<br>♥ 4000 |                 |                 | 10:42 PM<br>06/07 |
| Opti | on |                | Call            | Edit call       |                   |

6단계. Delete(삭제) 목록을 선택한 다음 Select(선택) 소프트키를 누릅니다.

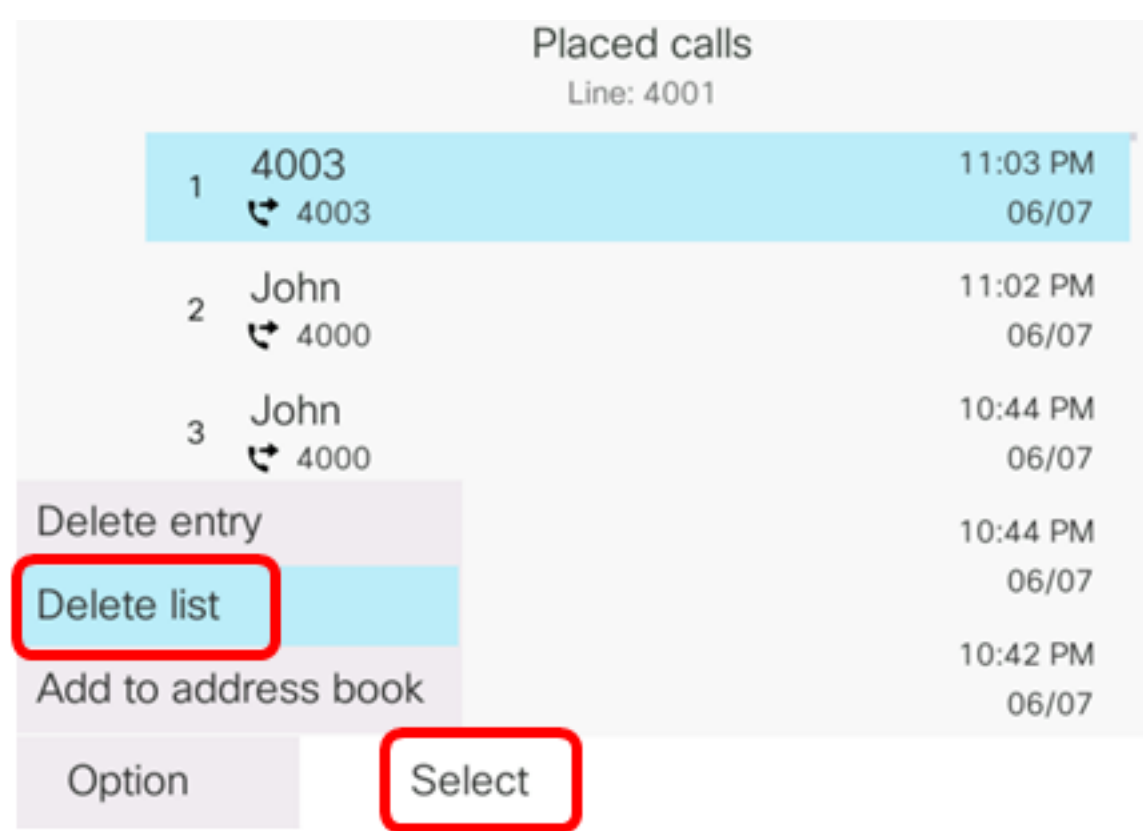

7단계. 계속하려면 확인 소프트키를 누릅니다.

|   |                | Placed calls<br>Line: 4001 |                   |
|---|----------------|----------------------------|-------------------|
| 1 | 4003<br>ᢏ 4003 |                            | 11:03 PM<br>06/07 |
| 2 | John<br>♥ 4000 |                            | 11:02 PM<br>06/07 |
| 3 | John<br>♥ 4000 |                            | 10:44 PM<br>06/07 |

Do you want to delete Placed call call records?

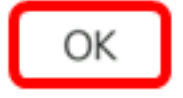

Cancel

이제 Cisco 7800 또는 8800 Multiplatform IP Phone의 최근 통화를 지웠습니다.

Placed calls Line: 4001

통화 레코드 삭제

최근 통화를 편집하여 기록에서 단일 통화를 제거할 수 있습니다.이는 수신자에게 처음 180건 의 통화만 있기 때문에 중요한 연락처 정보를 보존하는 데 도움이 됩니다.

1단계. IP Phone에서 **Settings**(설정) 버튼을 누릅니다.

| 2딘 | 계. | 원 탐색 🌄 단추를 사용하여 재회의 선택   |    |
|----|----|--------------------------|----|
|    |    | Information and settings |    |
| C  | 1  | Recents                  | 0  |
|    | 2  | Speed dials              | ₹( |
|    | 3  | User preferences         | 1: |
|    | 4  | Bluetooth                | *  |
|    | 5  | Network configuration    | 器  |
|    |    | Select                   |    |

3단계. 통화 항목을 제거할 통화 기록 목록을 선택한 다음 **선택** 소프트키를 누릅니다.

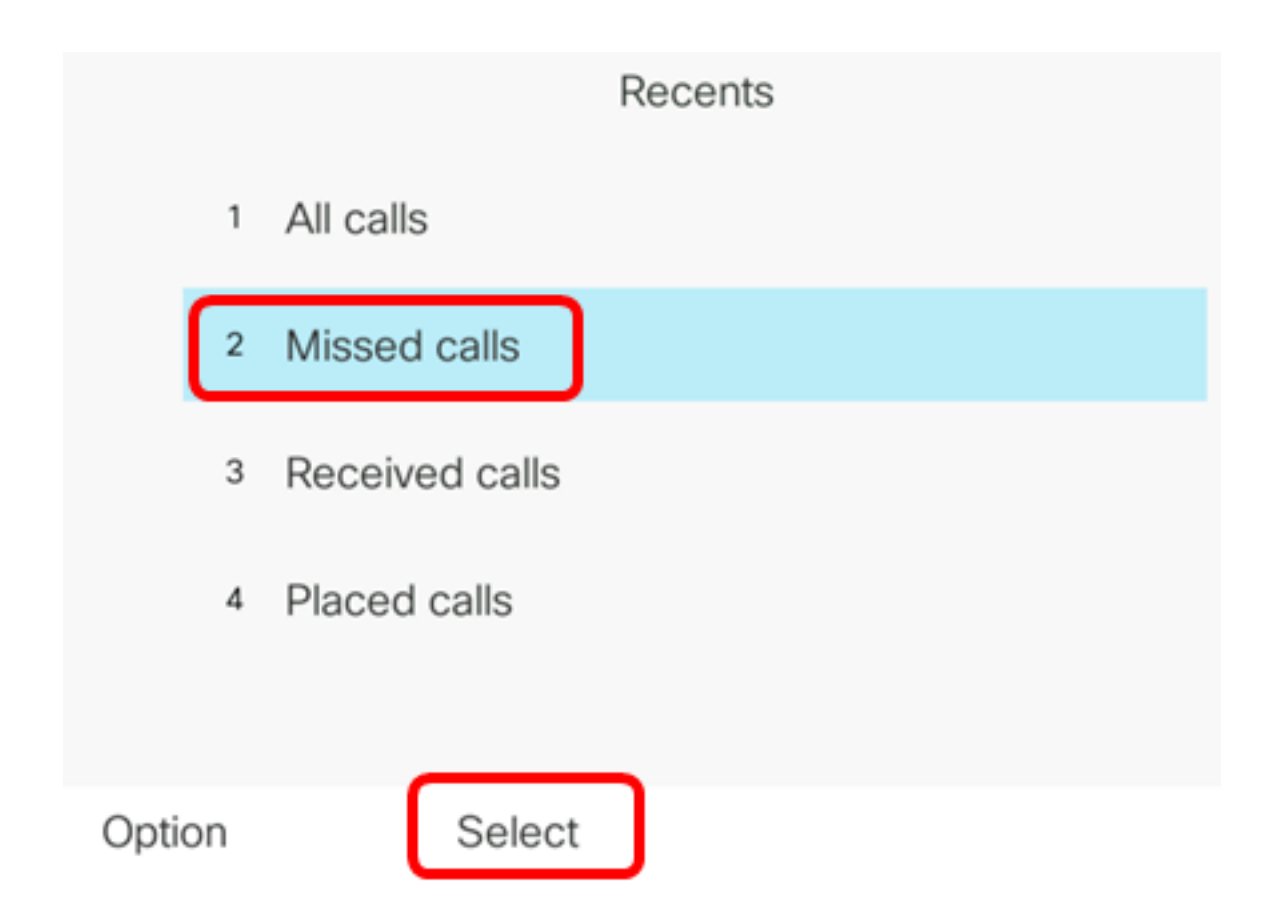

참고:이 예에서는 부재 중 통화가 선택됩니다.

4단계. 최근 통화 목록에서 제거할 통화 레코드를 선택한 다음 옵션 소프트키를 누릅니다.

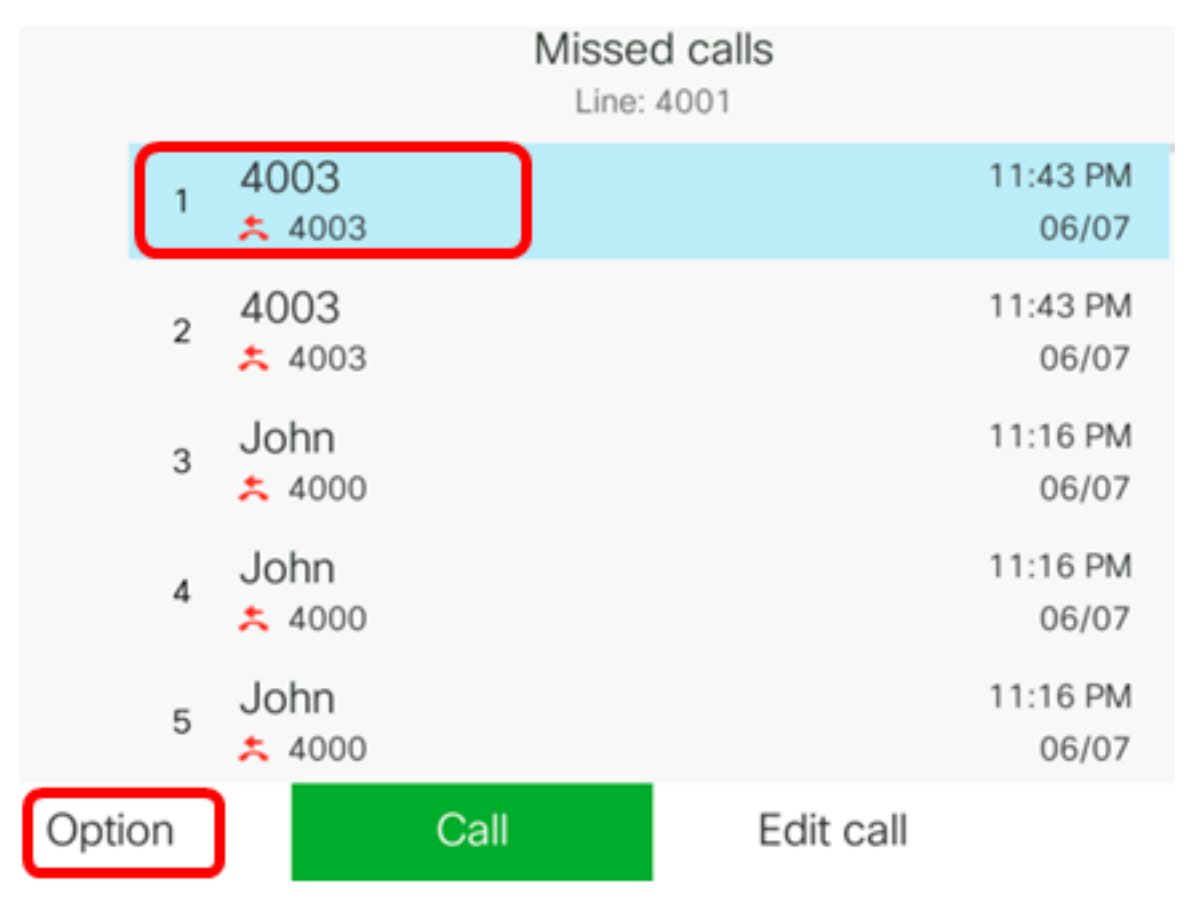

참고:이 예에서는 4003에서 부재 중 전화를 선택합니다.

5단계. 항목 **삭제 > 선택을 선택합니다**.

|        |        |                |    | Mis  | ssed calls<br>ine: 4001 |                   |
|--------|--------|----------------|----|------|-------------------------|-------------------|
|        | 1      | 4003<br>* 4003 |    |      |                         | 11:43 PM<br>06/07 |
|        | 2      | 4003<br>* 4003 |    |      |                         | 11:43 PM<br>06/07 |
|        | 3      | John           |    |      |                         | 11:16 PM<br>06/07 |
| Delete | e ent  | iry            |    |      |                         | 11:16 PM          |
| Delete | e list |                |    |      |                         | 06/07             |
| Add to | o ado  | dress bo       | ok |      |                         | 11:16 PM<br>06/07 |
| Opti   | on     |                | Se | lect |                         |                   |

6단계(선택 사항) 주소록에 연락처를 추가하려면 주소록에 **추가를** 선택합니다.통화 기록 레코 드에서 연락처를 만드는 방법에 대한 자세한 내용을 보려면 <u>여기</u>를 클릭하십시오.

7단계. OK(확인)를 클릭하여 계속합니다.

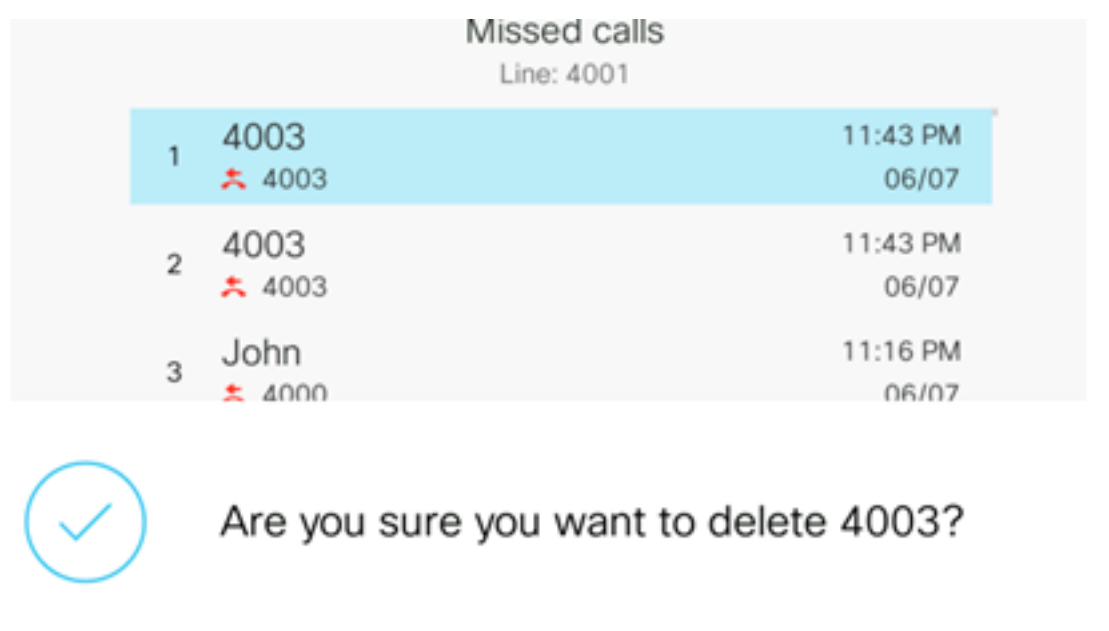

ОК

Cancel

이제 Cisco 7800 또는 8800 Multiplatform IP Phone에서 최근 통화를 성공적으로 제거해야 합니다.

|      |    |                | Misse<br>Line: | d calls<br>4001 |                   |
|------|----|----------------|----------------|-----------------|-------------------|
|      | 1  | 4003<br>* 4003 |                |                 | 11:43 PM<br>06/07 |
|      | 2  | John<br>ᄎ 4000 |                |                 | 11:16 PM<br>06/07 |
|      | 3  | John<br>ᄎ 4000 |                |                 | 11:16 PM<br>06/07 |
|      | 4  | John<br>ᄎ 4000 |                |                 | 11:16 PM<br>06/07 |
|      | 5  | John           |                |                 | 11:16 PM<br>06/07 |
| Opti | on |                | Call           | Edit call       |                   |